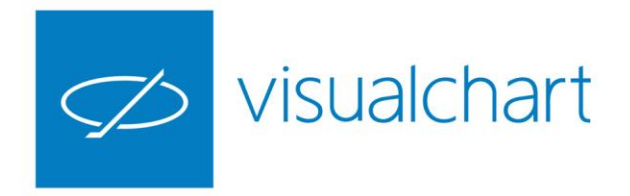

# Compartir información en Visual Chart 6

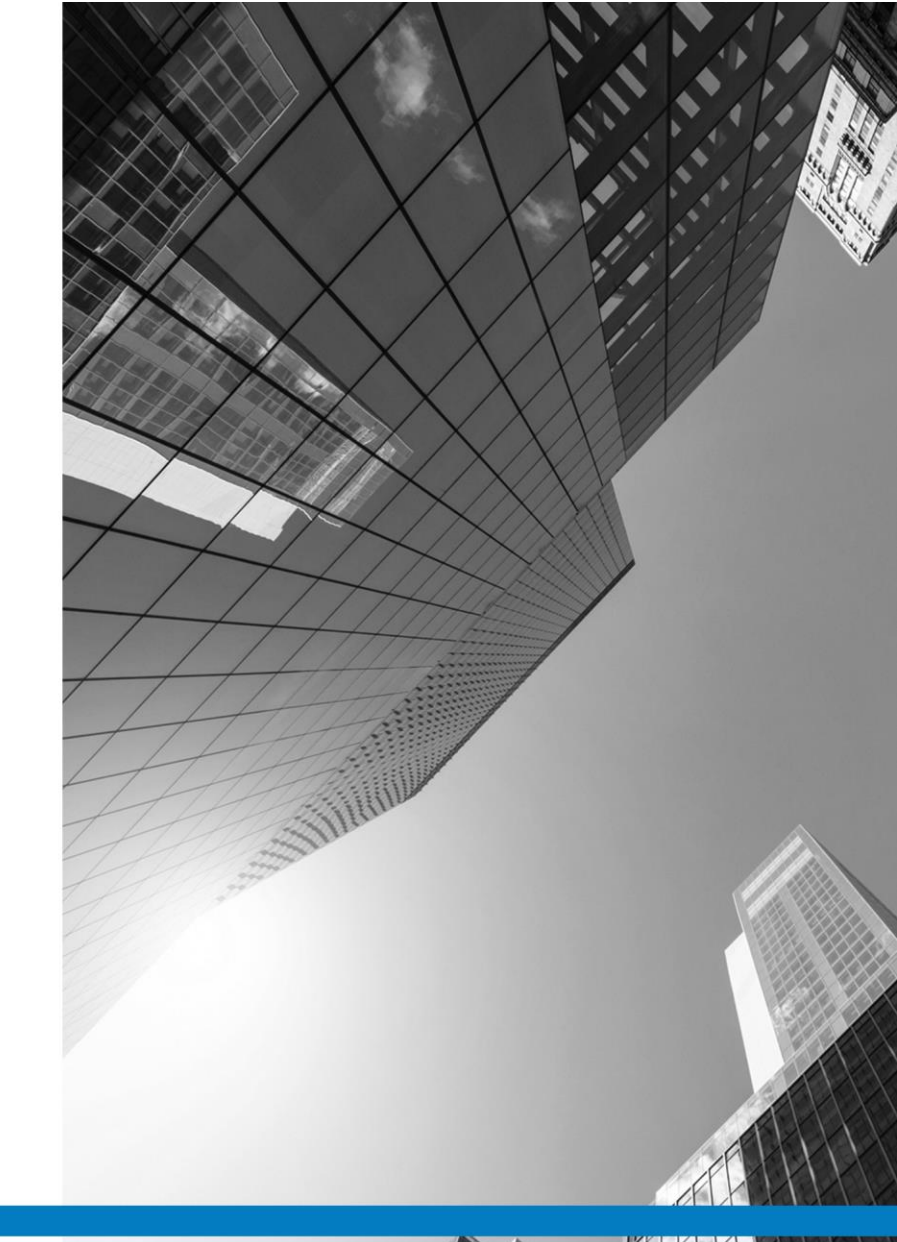

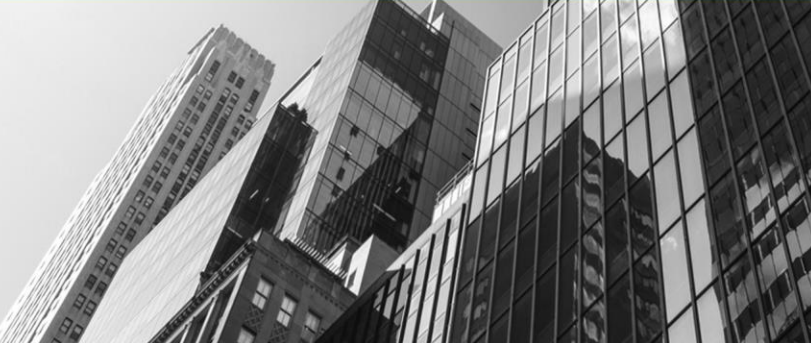

VISUAL CHART GROUP · DEPARTAMENTO DE FORMACIÓN

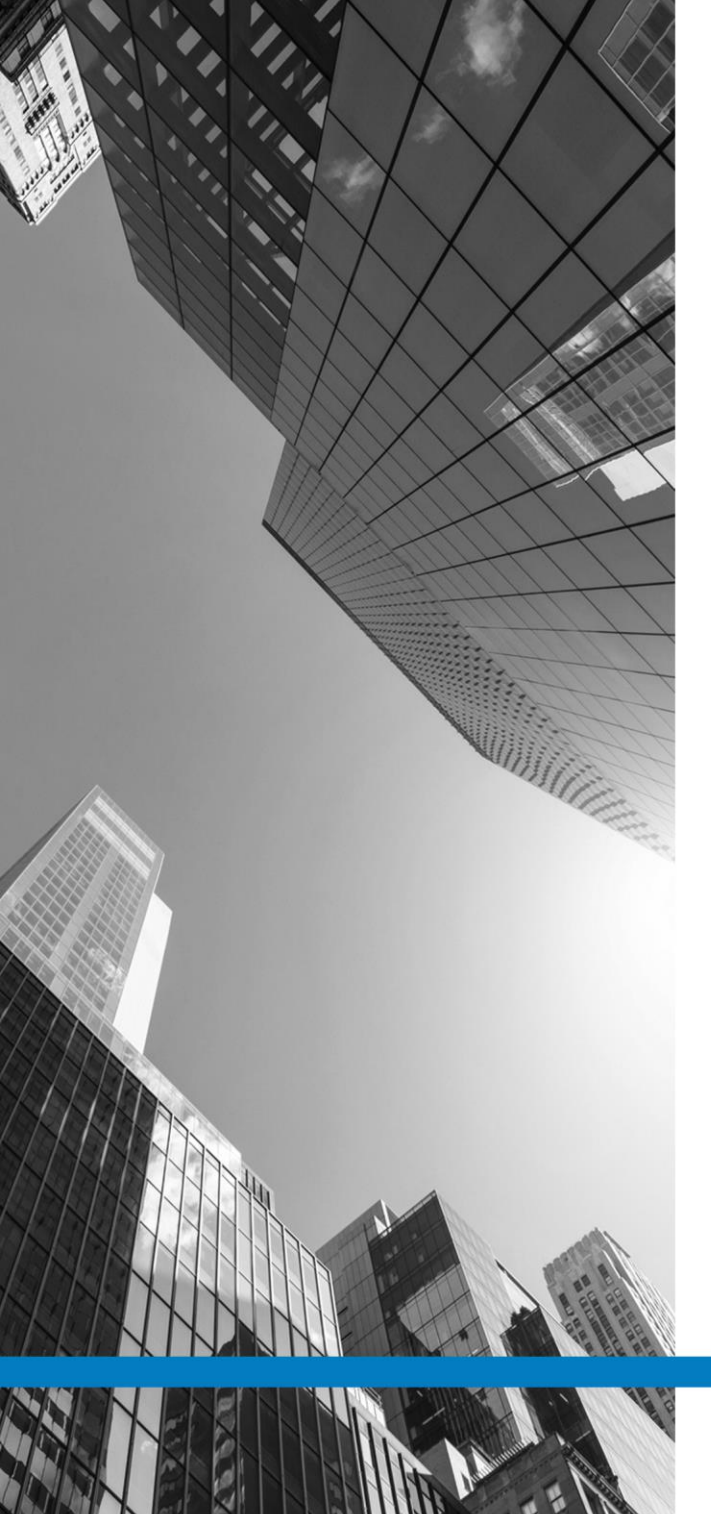

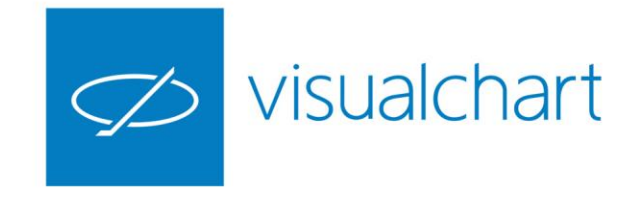

# Contenido

- Introducción
- 🗸 Menú Comunidad
- Panel iLive
- Enviar página, noticia y proponer órdenes
- ✓ Market Monitor/Visual Economy. Perfil y amigos
- ✓ vCloud. Compartir documentos
- ✓ Preguntas y respuestas

VISUAL CHART | DEPARTAMENTO DE FORMACIÓN

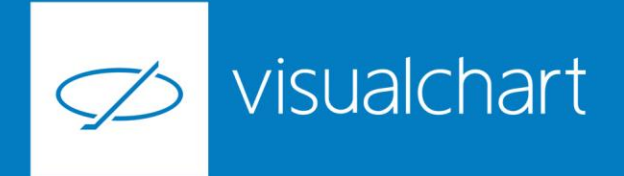

#### Introducción

Visual Chart 6 brinda la posibilidad de compartir información con otros usuarios, utilizando 2 sistemas:

- Menú Comunidad. Envío de páginas de trabajo, noticias, proponer órdenes de compra/venta, intercambiar opiniones con otros usuarios de la plataforma, incluso solicitar soporte técnico on-line.
- vCloud. Podrá compartir libremente con quien quiera; con amigos, con un grupo de contactos, o con toda la comunidad de Visual Chart.

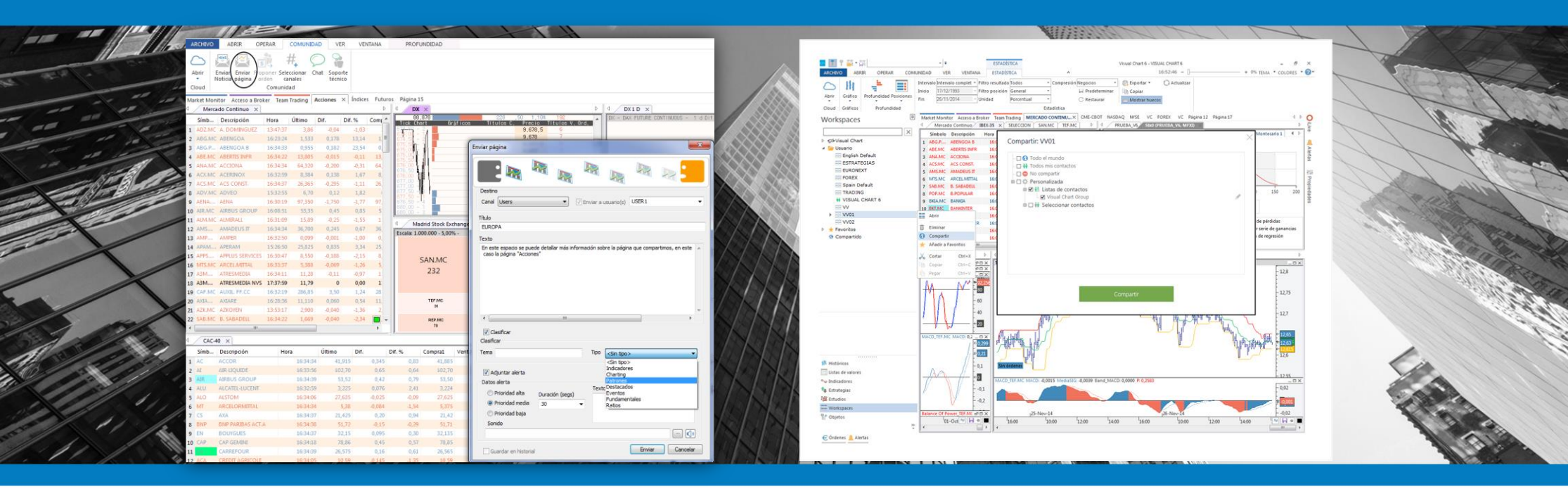

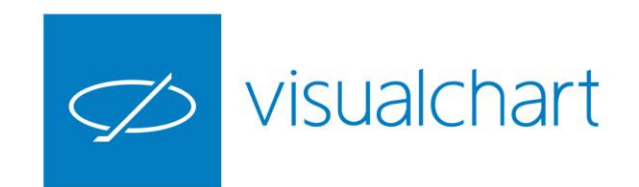

# Menú Comunidad

En el menú **Comunidad**, se encuentran las distintas herramientas que permiten comunicarse con otro/s usuario/s.

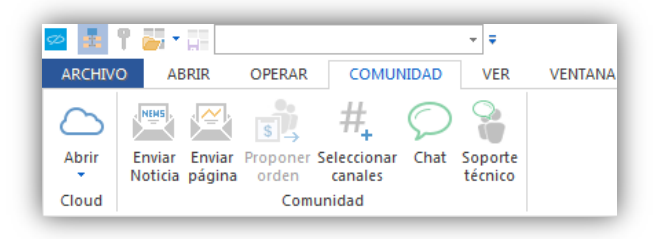

También podemos acceder a algunas de estas herramientas a través del menú **Archivo** de Visual Chart 6

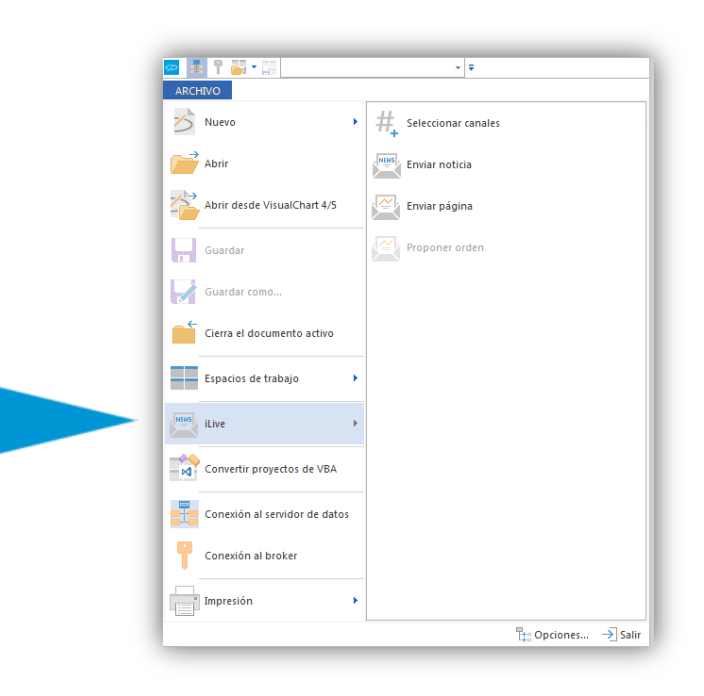

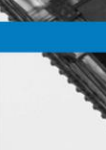

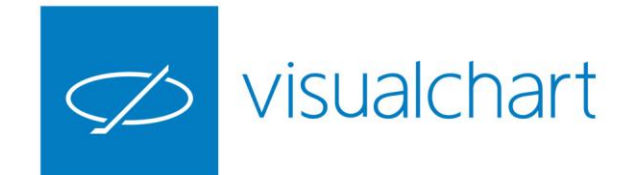

# Panel de información iLive

En este panel el usuario dispone de diferentes canales de información:

Servicio de noticias financieras en tiempo real. Visual Chart ofrece 2 canales de noticias financieras en tiempo real.

Visual Chart News Network (VCNN)

Visual Chart RSS News (VCRNe)

**Contribuciones de Visual Chart**. Alertas sobre los sucesos más importantes que se producen en el mercado. (canal VC)

CNMV. Comunicaciones de la Comisión Nacional del Mercado de Valores.

SEC. Securities and Exchange Comissión.

**BN.** Buzón de notificaciones de Visual Chart (información de eventos comunicados por Visual Chart como cambios de contrato en los futuros, publicación de sesiones de formación, anuncio de festividad en determinados mercados etc..

U. Canal exclusivo para que los usuarios intercambien páginas o noticias.

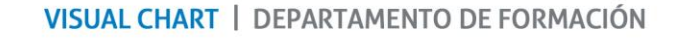

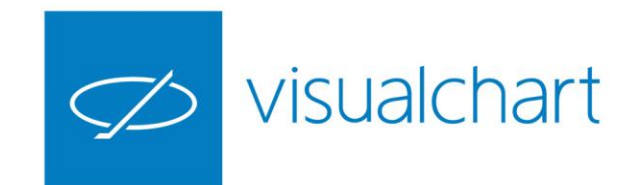

# Panel de información iLive

| Control         Productor         Controllocity         Vex         Vex                                                                                                    |                                      |
|----------------------------------------------------------------------------------------------------|--------------------------------------|
| S         S         Wol. Distribution<br>(miccader         S         Estadistica           Abrir         Compresión         Indicader         Estadejia         Estadejia           Joud         Compresión         Analisis         Estadejia         Estadejia           Joud         Compresión         Team Trading         Acciones         Indices         Marcia         Para           Minutos         Simb         Descripción         Hora         Utimo         Dif.         Dif.         Compre         Vental         Aga         Aga                                                                                                    | →<br>Herram                          |
| April         Minutes         Mill         Estatelia         Optimizar           Goud         Compresión         Analisis         Estatelia         Estatelia           Simb.         Decretión         Mora         Otimicar         Analisis         Estatelia           Mercado Continuoz         X         Indices Fraziona         Minutes         Pitra         Compresión           Marcado Continuoz         X         Simb         Decretión         Hora         Otim         Dri.         Dri.         Compre         Vental         M           AGOLMA         A.DOMINGUEZ         13:47:37         3,66         -0,64         -1,63         3,66         3,86           AGOLMA         A.DOMINGUEZ         13:47:37         3,66         -0,44         -1,33         3,14         1,123         1,145           AGOLMA         16:23:45         1,530         -0,24         -1,314         1,132         1,132         1,145           AGEMA         ABERITIS INFR         16:24:50         13,060         -0,200         -0,141         13,200         -0,200         -0,151         13,020         -0,200         -0,151         13,030         -0,200         -0,151         13,030         -0,200         -0,61         13,0                                                                                                    | Herram                               |
| Interview         Interview         Analisis         Classical Compression         Gamma (Compression)         Figure (Compression)         Figure (Compression)         Figu | Herran                               |
| Cloud         Compresión         Analisis         Estrategias           tarket Montor         Acceso a Broker         Team Trading         Acciones X         Indices         Fetures 2           Mercado Continuo X         Team Trading         Mcciones X         Indices         Fetures 2         Parallal           Simb         Descripción         Hora         Útimo         Dif.         Dif. %         Compr         Vental         M           ADCMA A DOMNEUEZ         13:47:37         3,86         -0,04         -1,03         3,86         3,88         AdCMA A DOMNEUEZ         15:33         -1,513         -1,513         1,513         1,513         -1,513         -1,513         -1,513         -1,513         -1,513         -1,513         -1,513         -1,513         -1,513         -1,513         -1,513         -1,513         -1,513         -1,513         -1,513         -1,513         -1,513         -1,513         -1,513         -1,513         -1,513         -1,513         -1,513         -1,513         -1,513         -1,513         -1,513         -1,513         -1,513         -1,513         -1,513         -1,513         -1,513         -1,513         -1,513         -1,513         -1,513         -1,513         -1,513         -1,513 <t< th=""><th>Herran<br/>⊳<br/>ximc 4<br/>3,8<br/>1,5€</th></t<>                                                                                                    | Herran<br>⊳<br>ximc 4<br>3,8<br>1,5€ |
| Ancet Monitor         Accesso a Bioker         Team Trading         Acciones         X         Indices         Futures         Plagma 15           Meteoda Continuo         XI         Monitor         XI         Drf.         Drf. %         Compr         Ventures         Plagma 15           Siminu         Description         Hora         Uttimo         Drf.         Drf. %         Compr         Ventures         Venture         Advance         Advance         <                                                                                                    | ⊳<br>ximc<br>3,8<br>1,5€             |
| Mercado Continuo         X           Simbu         Descripción         Hora         Úttimo         Dif.         Dif.%         Compr         Vental         M           ADZ.MC A. DOMIGUEZ         13:47:73         3,66         -0,04         -1,03         3,66         3,88           ADG.MC A. DOMIGUEZ         13:47:47         3,65         -0,04         -1,03         3,65         3,88           ADG.MC A. DOMIGUEZ         13:47:47         0,178         13,14         1,532         1,545           ADG.MC A. BENKOA B         16:24:41         0,937         0,144         23,80         0,955         0,958           ADEMICA ADENKOA B         16:24:41         0,937         0,144         13,935         0,345         13,005           ADEMICA ADENKOA B         16:24:41         0,937         0,144         13,395         13,095         13,005           ANA.MC ACCIONAR         16:23:05         64,130         -0,390         -0,66         64,130         64,200                                                                                                    | b<br>iximc<br>3,8<br>1,56            |
| Simb         Descripción         Hora         Útimo         Dif         Dif%         Compr         Vental         M           ADZ.MG. A. DOMINGUEZ         13.47.37         3,86         -0,94         -1,03         3,86         3,86           ADZ.MG. A. DOMINGUEZ         13.47.37         3,86         -0,94         -1,03         3,86         3,86           AGE.MG. A DENKOAD         16.23.44         1,53         0,174         23,80         0,955         0,955           AGE.MG. A REFIGOAD B         16.24.41         0,957         0,144         23,00         0,955         0,356           ARAMC         ACCIONA         16.23.05         1,800         -0,000         -0,14         1,330         51,300           ANAMC         ACCIONA         16.23.05         64,130         -0,300         -0,60         64,130         64,300                                                                                                    | 3,8<br>1,56                          |
| A02MG A DOMINGUEZ 3347377 336 404 -1403 336 338<br>A02MG A165MG A166234 1533 0,173 336 338<br>A05MG A186ADA 1662344 3,937 0,184 23,00 9,555 0,555<br>A05MG A167MG A16434 3,937 0,184 23,00 9,555 0,555<br>A85MG A167MG A16435 13,000 -0,000 0,114 13,755 13,055<br>A45MG A1643MG A16435 13,000 -0,000 0,114 13,755 13,055                                                                                                    | 3,8 E                                |
| ABG.MC         ABENGOA         16/23/24         1,533         0,178         13,14         1,532         1,545           ABG.ML         ABENGOA         16/23/24         1,537         0,108         12,314         1,532         1,545           ABG.ML         ABENGOA         16/23/24         0,597         0,104         22,300         0,955         0,958           ABEAMC         ABERMO         ABERMON         16/20/20         0,314         12,795         13,800           ANA.MC         ACCIONA         16/23/25         64,130         -0,590         -0,60         64,130         64,200                                                                                                    | 1,56                                 |
| ABE.P         ABENGOA B         16:24:41         0,957         0,184         23,80         0,955         0,958           ABE.MC         ABERTIS INFR         16:24:50         13,800         -0,020         -0,14         13,795         13,805           ANA.MC         ACCIONA         16:23:05         64,130         -0,390         -0,60         64,130         64,200                                                                                                    |                                      |
| ABE.MC         ABERTIS INFR         16:24:50         13,800         -0,020         -0,14         13,795         13,805           ANA.MC         ACCIONA         16:23:05         64,130         -0,390         -0,60         64,130         64,200                                                                                                    | 36,0                                 |
| ANA.MC ACCIONA 16:23:05 64,130 -0,390 -0,60 64,130 64,200                                                                                                    | 13,91                                |
|                                                                                                    | δ <b>5,0</b> C                       |
| ACX.MC ACERINOX 16:24:40 8,370 0,124 1,50 8,365 8,370                                                                                                    | 8,66                                 |
| ACS.MC ACS CONST. 16:24:33 26,340 -0,320 -1,20 26,330 26,350                                                                                                    | 26,82                                |
| ADV.MC ADVEO 15:32:55 6,70 0,12 1,82 6,70 6,74                                                                                                    | 6,7                                  |
| AENA AENA 16:23:59 97,150 -1,950 -1,97 97,130 97,180                                                                                                    | 99,21                                |
| AIR.MC AIRBUS GROUP 16:08:51 53,35 0,45 0,85 53,40 53,50                                                                                                    | 54,C                                 |
| ALM.MC ALMIRALL 16:24:45 15,87 -0,27 -1,67 15,87 15,89                                                                                                    | 16,1                                 |
| AMS AMADEUS IT 16:24:00 36,620 0,165 0,45 36,610 36,630                                                                                                    | 36,74                                |
| AMP AMPER 16:22:49 0,099 -0,001 -1,00 0,098 0,099                                                                                                    | - (                                  |
| AC         ACCOR         16:23:59         41,845         0,275         0,66         41,83         41,855                                                                                                    | 42,07                                |
| AI AIR LIQUIDE 16:24:43 102,55 0,50 0,49 102,50 102,60                                                                                                    | 103,4                                |
| AIR AIRBUS GROUP 16:24:34 53,45 0,35 0,66 53,43 53,45                                                                                                    | 54,4                                 |
| ALU ALCATEL-LUCENT 16:24:39 3,222 0,073 2,32 3,22 3,222                                                                                                    | 3,23                                 |
| ALO ALSTOM 16:24:14 27,63 -0,03 -0,11 27,605 27,63                                                                                                    | 27,7                                 |
|                                                                                                    | 5.5                                  |
| MT ARCELORMITTAL 16:24:48 5,361 -0,103 -1,89 5,36 5,364                                                                                                    |                                      |
| MT         ARCELORMITTAL         16:24:48         5,361         -0,103         -1,89         5,36         5,364           CS         AXA         16:24:34         21,40         0,175         0,82         21,40         21,41                                                                                                    | 21,6                                 |
| MT         ARCELORMITTAL         16:24:48         5,361         -0,103         -1,89         5,36         5,364           CS         AXA         16:24:34         21,40         0,175         0,82         21,40         21,41           BNP         BNP PARIBAS A         16:24:48         51,64         -0,23         -0,44         51,64         51,66                                                                                                    | 21,6<br>52,2                         |
| MT         ARCELORMITIAL         16:2448         5,361         0,103         1,199         5,36         5,364           CS         AVA         16:24:34         21,40         0,175         0,82         21,40         21,41           ENP         NP PARIBAS A         16:24:43         51,64         0,23         0,44         51,64         51,66           EN         BOUYGUES         16:24:39         32,085         0,03         0,09         32,085         32,11                                                                                                    | 21,6<br>52,2<br>32,44                |
| MT         ARECLOMMITAL         16:24:46         5;361         0,103         1,299         5;36         5;364           G         AXA         16:24:44         2;40         0,175         0,22         2;40         2;14           BNP         BMP ADBRAS A         16:24:44         2;40         0,175         0,22         2;44         2;44           BNP         BMP ADBRAS A         16:24:46         3;264         0,23         0,44         3;241         5;241         5;243         3;241         5;241         5;243         3;241         5;241         5;243         3;241         5;241         5;243         3;241         5;241         5;243         3;241         5;245         3;241         5;245         3;241         5;245         3;241         5;245         3;245         3;211         5;245         3;245         3;211         5;245         5;254         5;245         5;265         5;265         5;265         5;265         5;265         5;265         5;265         5;265         5;265         5;265         5;265         5;265         5;265         5;265         5;265         5;265         5;265         5;265         5;265         5;265         5;265         5;265         5;265         5;265                                                                                                    | 21,6<br>52,2<br>32,44                |

Por defecto, se muestra en la parte derecha de la pantalla, junto al histórico de alertas y el editor de propiedades. Es posible actuar sobre el tamaño del panel o posición de éste dentro de la ventana de Visual Chart 6.

Se puede ocultar el panel pulsando sobre el botón situado en la parte superior izquierda.

En el menú **Ver** se encuentra el comando correspondiente para activar y desactivar el panel.

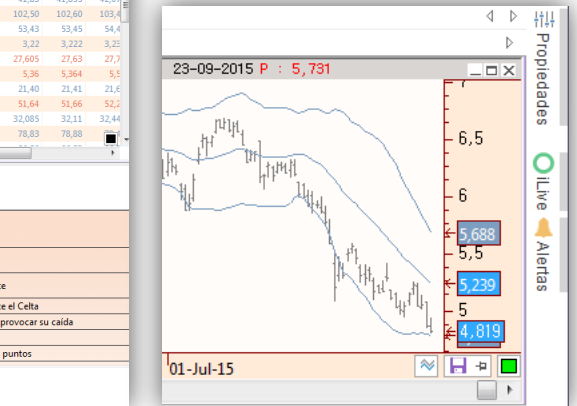

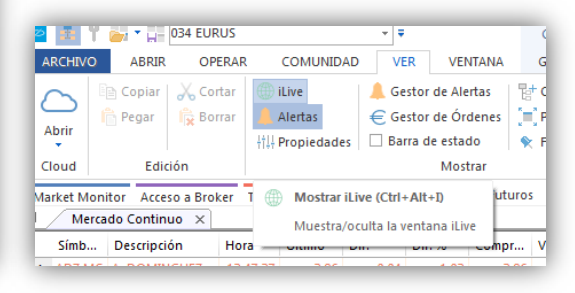

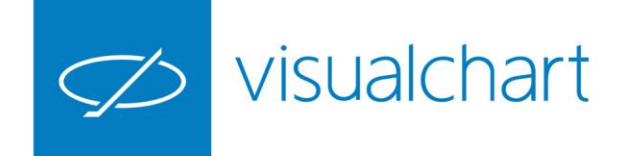

## Enviar página de trabajo

Al enviar una página, es posible clasificar la misma en función del tipo que sea, incluso adjuntar una alerta que informará al resto de usuarios de la recepción de la misma.

Tras pulsar el comando **Enviar página**, se muestra un cuadro de diálogo para cumplimentar.

El usuario que recibe la página, debe consultar en el **canal U** del panel de información iLive.

Para abrir la página de trabajo recibida, es necesario pulsar sobre el icono con forma de clip, situado a la derecha de la notificación en el panel iLive.

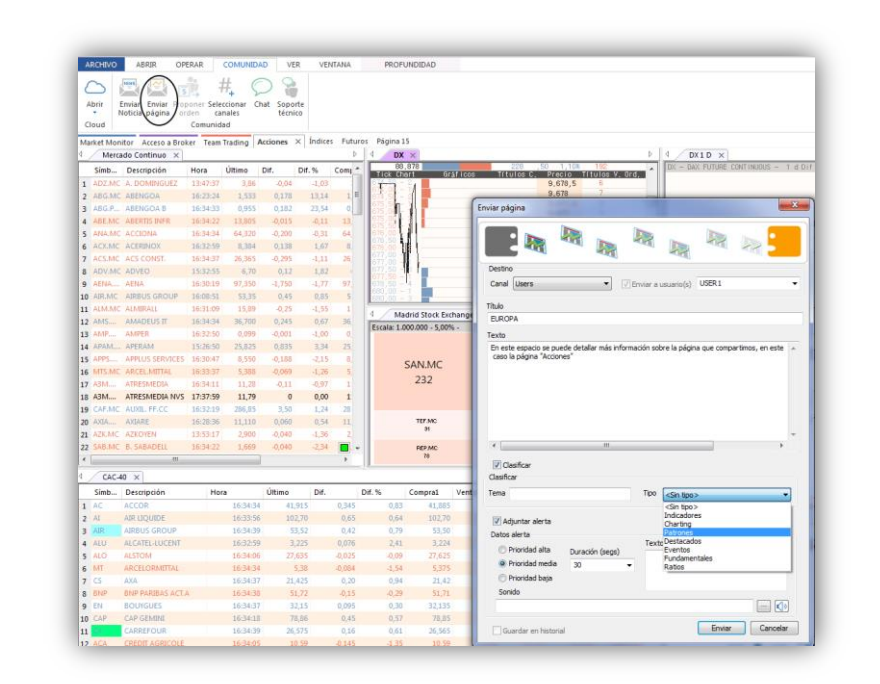

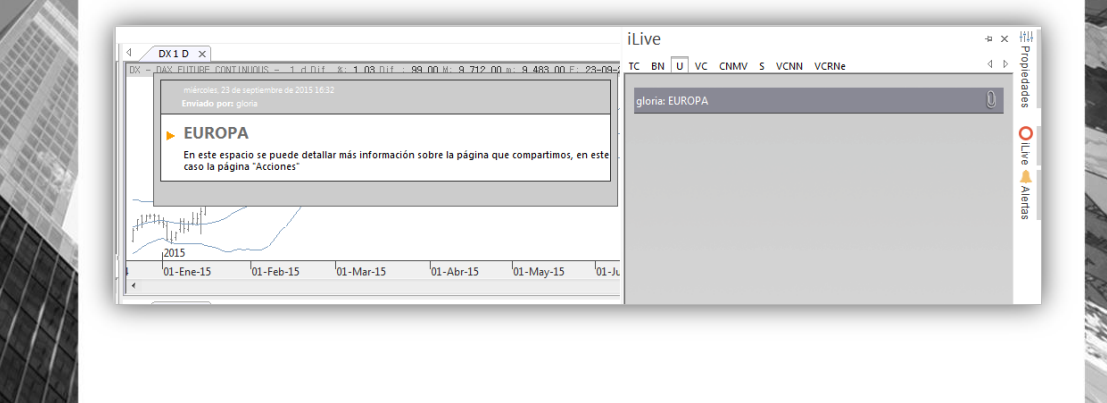

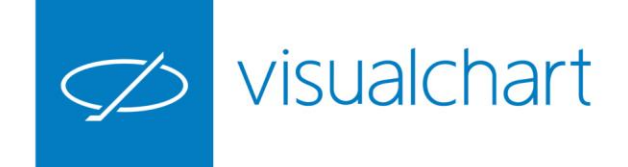

#### Enviar noticia

1.32

IN A

1

**Enviar noticia** permite compartir conocimientos con el resto de usuarios.

Como en el caso del envío de una página, es posible clasificar la noticia en función de tipo que sea y también adjuntar una alerta.

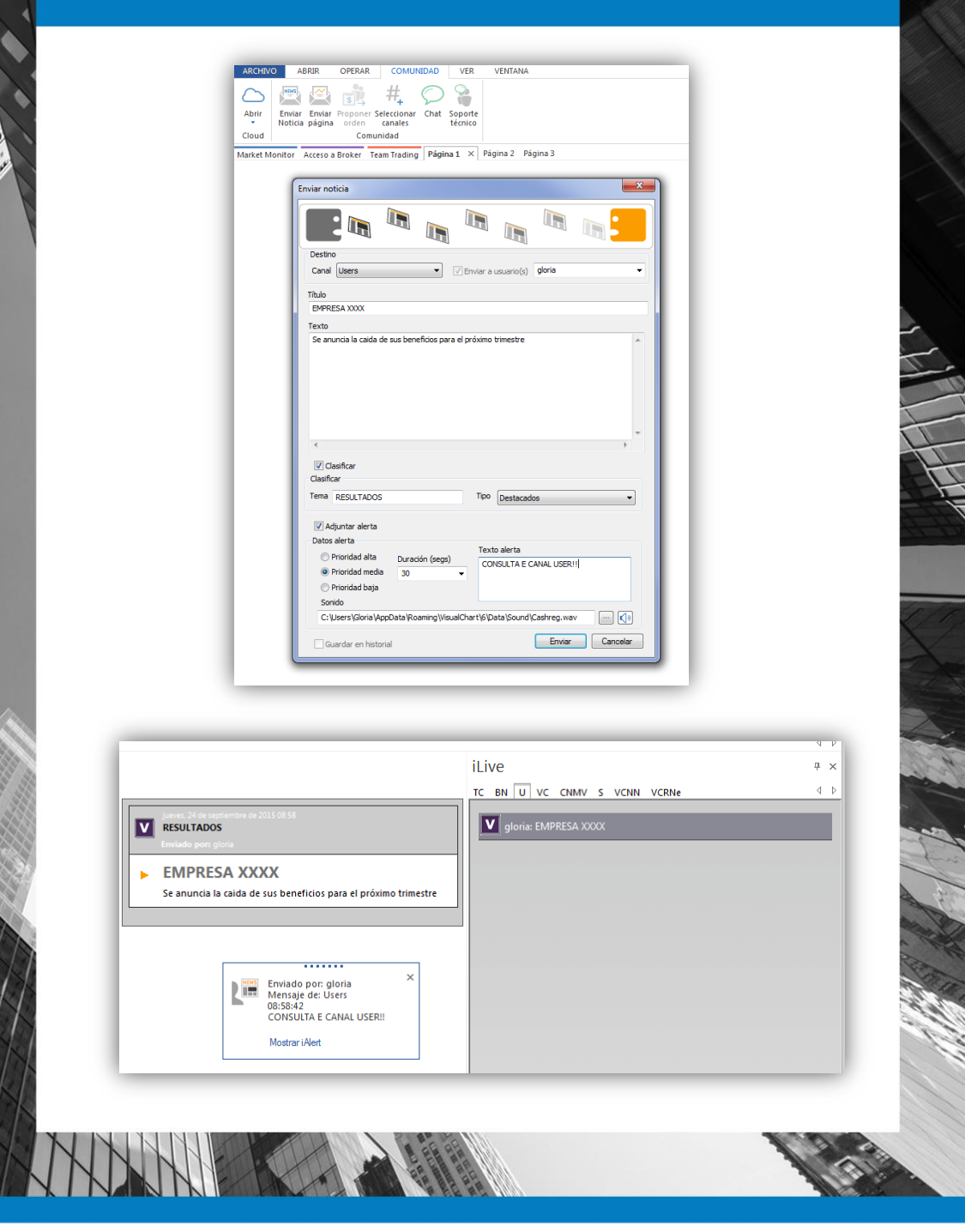

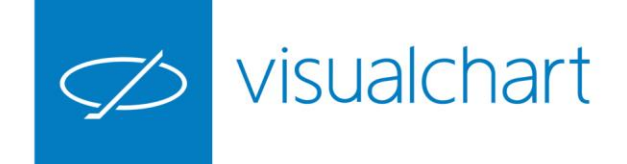

#### Proponer orden

Para hacer uso de esta opción es necesario estar conectado al servicio **Direct Access** y debe estar abierta la boleta de compra/venta.

Consiste en enviar una proposición para operar sobre alguna acción, futuro etc. a uno o más usuarios de Visual Chart 6 o la versión anterior (Visual Chart 5)

| đ            | ES 30 m × Street Street | Tras cumplimentar una boleta de<br>compravienta, permite proponer<br>la orden configurada a otros<br>usuarios | 1.917,00 F: 24-09-2015 P: 2                        | .029,75                                                                                                    |                                                                   |                                                                                                    |
|--------------|----------------------------------------------------------------------------------------------------|----------------------------------------------------------------------------------------------------|----------------------------------------------------|----------------------------------------------------------------------------------------------------|-------------------------------------------------------------------|----------------------------------------------------------------------------------------------------|
| Erniar orden |                                                                                                    | Eventos                                                                                                    |                                                    | a cadan - Bakar Demo<br>en principal 050<br>Conta<br>vet - Oreno Account -<br>Simbolo<br>016 Frend Safe ContTPL/LOU.<br>Unite<br>Vetras -<br>Pro<br>Vetras -<br>Pro<br>Vetras | Umou: 1.920,75<br>                                                |                                                                                                    |
| NQ 5 m ×     | 5 * DI1, *: -0,37 DI1,: -                                                                                                    | Enviar Can                                                                                                    | SF 24-09-2015 P 4                                  | 287,50<br>- 4.270<br>- 4.270<br>- 4.270<br>- 4.270<br>- 4.270<br>- 4.250<br>- 4.258                                                                                                    | iLive<br>TC BN U vC CNMV<br>gloria: E-MINISP<br>gloria: EMPRESA X | 4 ▷ HILI<br>4 × Young<br>5 VCINI VCINI 4 →<br>Control VCINI 4 →<br>Control VCINI 4 → Control Control |
|              | ԴՌիս                                                                                                    |                                                                                                    | e de: Users<br>DE COMPRA-VENTA<br>MINI SP<br>Alert | - 4.256<br>- 4.254<br>- 4.252<br>- 4.250                                                                                                    |                                                                   |                                                                                                    |

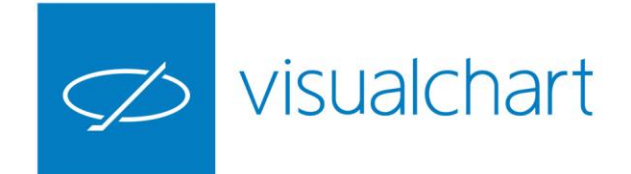

## Market Monitor. Perfil y amigos

Además de compartir elementos desde el menú **Comunidad**, otra posibilidad que ofrece Visual Chart 6 (no disponible en versiones anteriores) es compartir espacios de trabajo, estrategias y otro tipo de elementos con nuestra lista de contacto de Market Monitor.

Para esto en primer lugar es necesario seguir estos pasos:

- > Configurar nuestro perfil en Market Monitor
- **Buscar y Agregar amigos** a nuestra lista de contactos

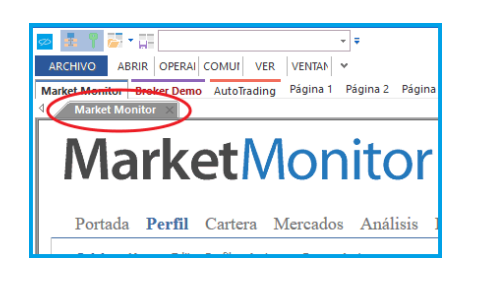

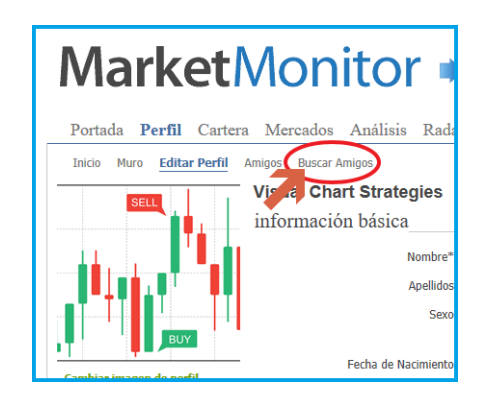

| buscar amigos en la comunidad VisualEconom | у             |
|--------------------------------------------|---------------|
| manolo diaz                                | Agregar amigo |

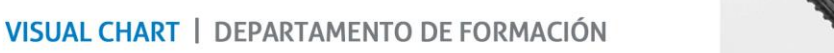

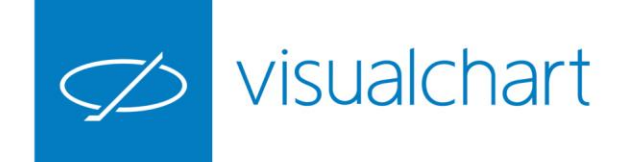

# vCloud. Compartir documentos

Podemos compartir los siguientes elementos de usuario:

- Espacios de trabajo
- Estrategias
- Indicadores
- Estudios
- Plantillas gráficas
- Listas de valores
- Explores
- ...

6.38

Desde ventana de inicio

|                   | Crear nueva estrategia (.NET) Crear nueva estrategia (PDV) |   |                         |           |
|-------------------|------------------------------------------------------------|---|-------------------------|-----------|
| •                 | CRUCEMEDIA1     A Eiemolo 4 IND                            | * | Insertar estrategia     |           |
| iente Bas         | se Data 1 FDAXM6<br>Restaurar<br>Establecer predeterminado |   | Modificar e<br>Eliminar | strategia |
| Ļ                 | Insertar Sistema                                           | * | Añadir a Fa             | voritos   |
| l Histór          | icos                                                       | 6 | Pegar                   | Ctrl+V    |
| Eistas de valores |                                                            |   | Clonar                  |           |

- Desde menú Archivo -> Abrir

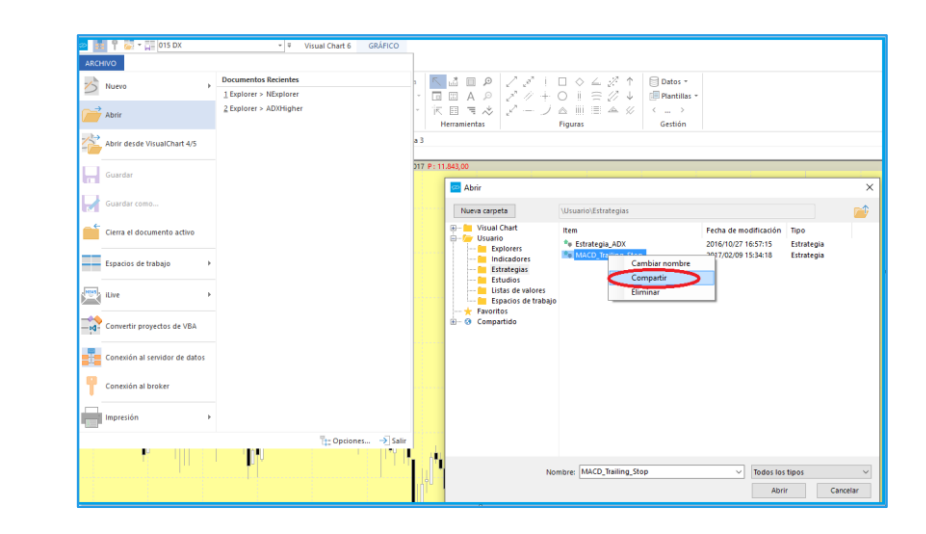

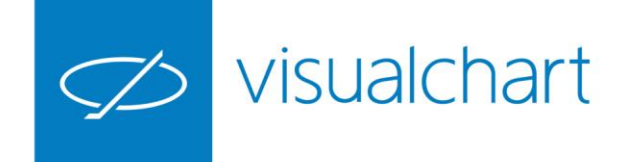

1.32

ANT I

### vCloud. Compartir documentos

A continuación se describe paso a paso cómo compartir un indicador (de usuario).

1. Accedemos a la lista de indicadores para buscar el que deseamos compartir.

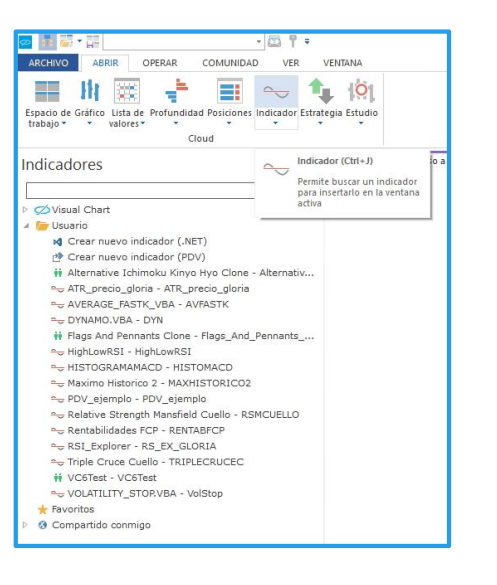

2. Seleccionamos el indicador y accionamos sobre la opción **Compartir** del menú contextual.

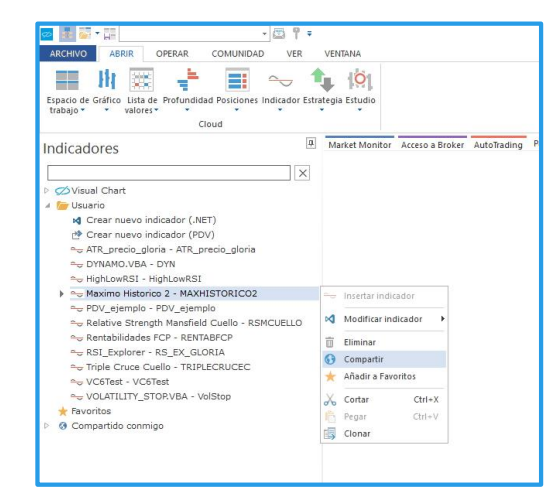

3. Buscamos en la lista de contactos las personas con las que se compartirá el indicador.

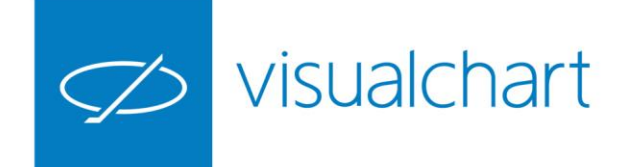

1.33

ALC: N

### vCloud. Compartir documentos

Tenemos opción de elegir qué privilegios queremos que tenga cada contacto

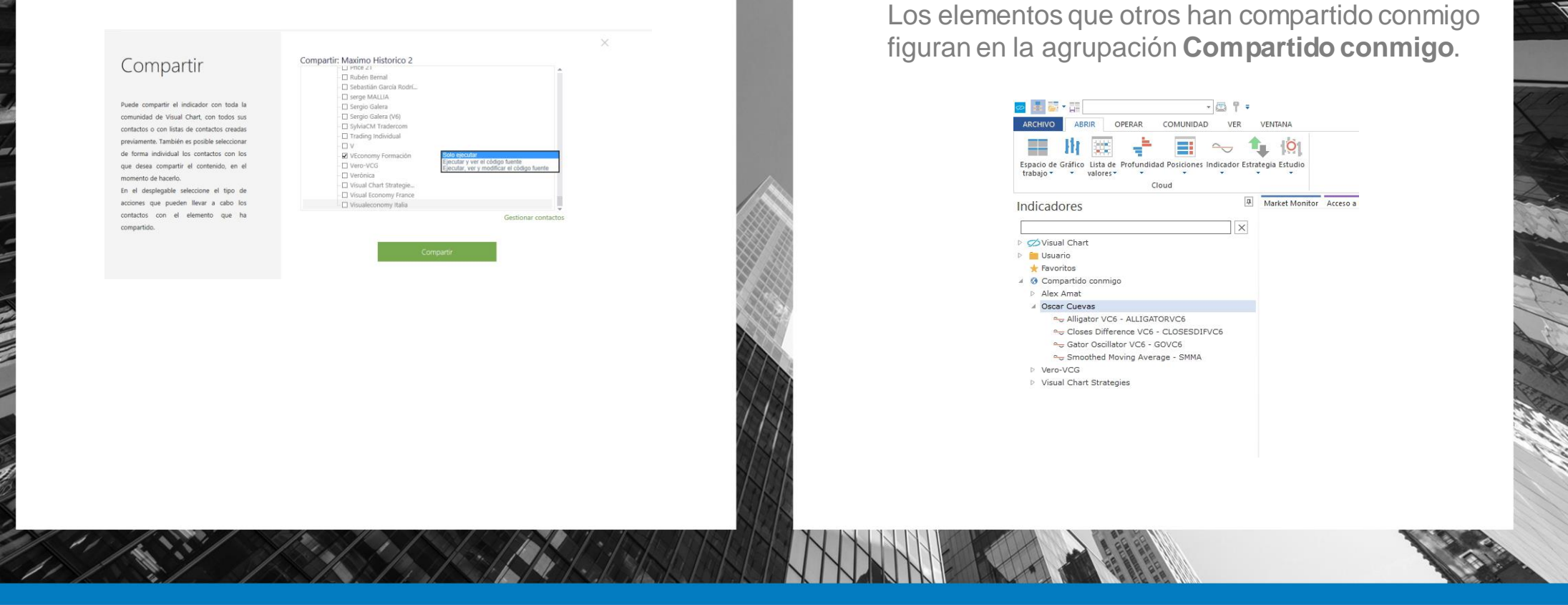

Los elementos que compartimos figuran en la ventana de inicio acompañados de este icono

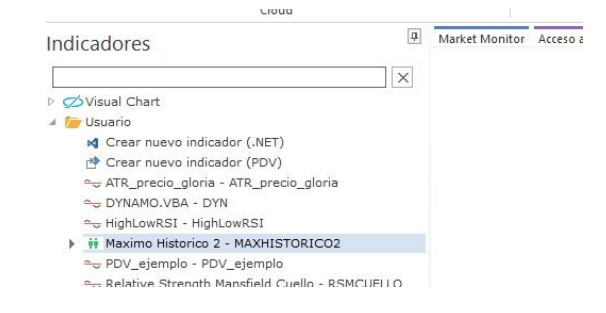

VISUAL CHART | DEPARTAMENTO DE FORMACIÓN

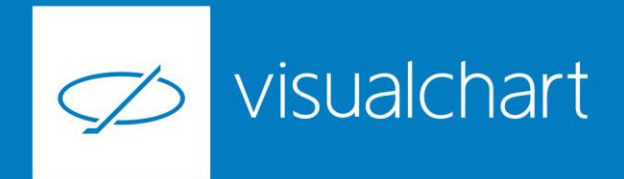

# Preguntas y respuestas

Manténgase en línea para la sesión de preguntas

Puede realizar sus preguntas a través del chat. Si desea formular una consulta por voz, pida la palabra al organizador en el chat.

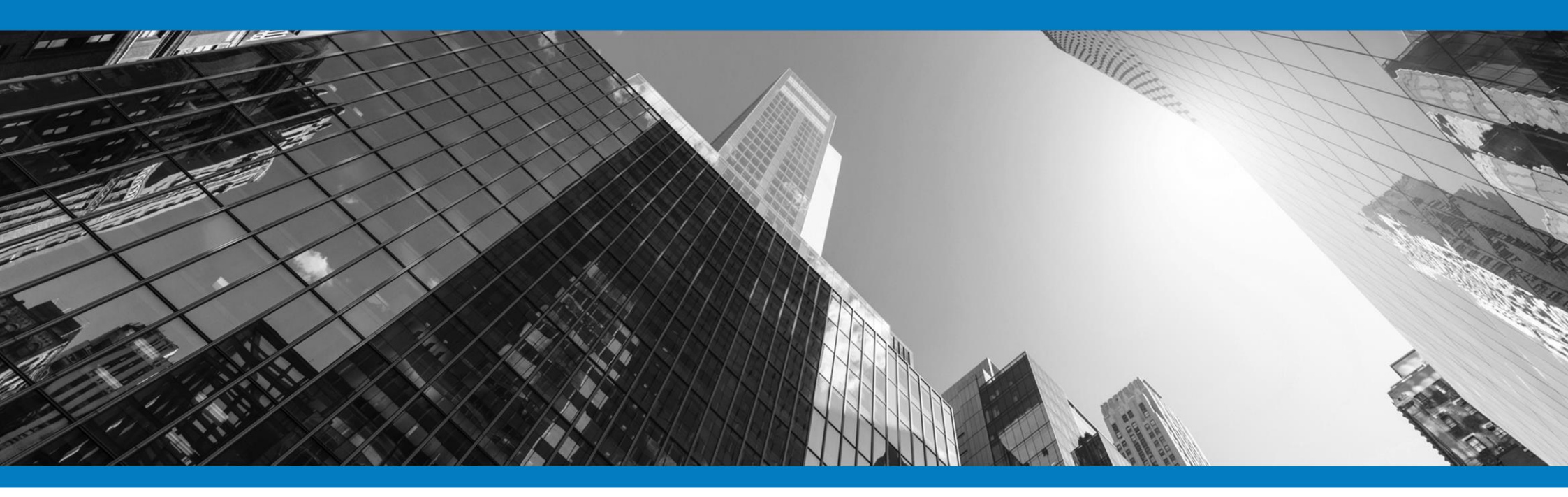

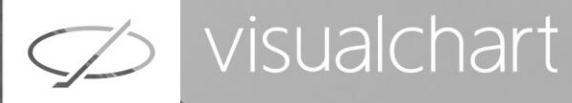

# Muchas gracias por su asistencia

Si tienen alguna pregunta o sugerencia acerca del contenido de nuestras sesiones escriban un email a <u>formacion@visualchart.com</u>

> Le mantendremos informado sobre los próximos seminarios web

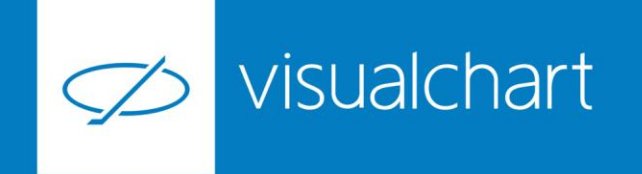

La información contenida en este documento ha sido elaborada por Visual Chart Group, y tiene carácter informativo. Su contenido no debe ser considerado como oferta de venta, solicitud de una oferta de compra de ningún producto o servicio de inversión, ni una recomendación o propuesta de inversión personalizada, ni constituye asesoramiento en materia de inversión, ya que en su elaboración no se han tenido en cuenta los conocimientos y experiencia en el ámbito de la inversión correspondiente, o situación financiera o los objetivos de inversión del usuario. Las inversiones a las que se refieren los contenidos de este documento pueden conllevar riesgos significativos, pueden no ser apropiadas para todos los inversores, pudiendo variar y/o verse afectadas por fluctuaciones del mercado el valor de los activos que en ellas se mencionan, así como los ingresos que éstos generen, debiendo advertirse que las rentabilidades pasadas no aseguran las rentabilidades futuras.

En las informaciones y opiniones facilitadas por Visual Chart Group se ha empleado información de fuentes de terceros y han de ser consideradas por el usuario a modo indicativo, sin que pueda estimarse como elemento determinante para la toma de decisiones. Visual Chart Group dedina toda responsabilidad por el uso que pueda verificarse de la misma en tal sentido. Visual Chart Group no garantiza la veracidad, integridad, exactitud y seguridad de las mismas, por lo que Visual Chart Group no se responsabiliza de las consecuencias de su uso y no acepta ninguna responsabilidad derivada de su contenido.

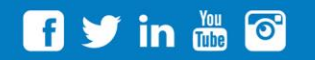

VISUAL CHART GROUP | c/ Chillida, 4 · Planta 4a · 04740 · Roquetas de Mar · Almería